# How to Transfer W2 Mate to a New Computer

You have the option to move a single company or to move all companies at once.

# \*Single Company

Open W2 Mate software on the original computer Make sure you have the correct Company open inside W2 Mate

- 1. Click Tools
- 2. Select Backup Company

| 💷 Example                                                                                                    | e Company - W2 Mate (2017)                                                                                                    |                                                                                                    |  |  |
|----------------------------------------------------------------------------------------------------|----------------------------------------------------------------------------------------------------|----------------------------------------------------------------------------------------------------|--|--|
| Company Tools Heport Data Export Data E-Filing IRS & SSA Instructions Quality Control 1099 Emailer Help Order Supplies |                                                                                                    |                                                                                                    |  |  |
| Company<br>1099 &                                                                                                    | Tools       Apport Data       Export Data       E-Filing       IRS & SSA Instruction         Rollover Data From Last Year       Options       Enable Optional Features       Instruction         Backup Company       Restore Company       Restore Company       Instruction         Backup All Companies       Restore Multiple Companies       Instruction         Delete Multiple 1099 / 1098 Recipients       Zero Amounts On Multiple 1099-MISC Forms       Zero Amounts On Multiple 1099-INT Forms         Zero Amounts On Multiple 1099-DIV Forms       Zero Amounts On Multiple 1099-DIV Forms       Zero Amounts On Other Forms         Other Recipient / 1099 Tools       Copy & Paste 1099-MISC Recipients Between Companies       Delete Multiple Employees         Zero Amounts On Multiple W2 Forms       Update Box 15 (State, State ID) for Multiple Employees       Cero Amounts On Multiple W2 Forms         Delete Multiple Fornloyee / W2 Tools       Remap Form 1099-MISC Data       Remap Form 1099-MISC Data | ns Quality Control 1099 Emailer Help Order Supplies Click Tools 1 pany Select Backup Company 2 or Postal Code: 60605 SSN (if Applicable): e "Update" button to save any changes. e "Update" button to save any changes. rtts:\W2 Mate 2017\Example Clear New" from the top menu. |  |  |
|                                                                                                    | Bulk TIN Matching                                                                                                    | my > Open" from the top menu.                                                                                                    |  |  |
| 1099                                                                                                    | 1099<br>& 1098 Forms<br>1096 Form                                                                                                    |                                                                                                    |  |  |

# 3. Select Company from drop-down menu

# 4. Click Browse

| Example Compa                                                                                                    | iny - W2 Mate | : (2017)                                                                                                    |                                     |                                                                                                    | 4000 5 7 11 11 1  | 0 I 0 F        |               |   |
|----------------------------------------------------------------------------------------------------|---------------|----------------------------------------------------------------------------------------------------|-------------------------------------|----------------------------------------------------------------------------------------------------|-------------------|----------------|---------------|---|
| Company Tools                                                                                                    | Import Data   | Export Data E-F                                                                                                    | iling IRS & SSA In                  | nstructions Quality Control                                                                                                    | 1099 Emailer Help | Order Supplies |               |   |
| Company Tools Import Data<br>Shortcuts<br>Company<br>Company<br>Employees<br>Employees<br>1099 & 1098 Recipients |               | General Information W3 Information<br>Employer's Name / Filer's Name:<br>Address 1:<br>Address 2:<br>City:<br>State:<br>Country:<br>Employer<br>Notes (Op<br>Step 1: Please sp<br>Company Name: |                                     | n 1096 Information<br>Example Company<br>123 Main<br>Chicago<br>IL V ZIP or Postal Code: 60605<br>United States<br>Select Company 3<br>x<br>pecify the name of the company you would like to create backup file for:<br>:: Example Company |                   |                |               |   |
| W2 Forms<br>W2 Forms<br>W3 Form<br>1099 & 1098 f<br>1099 & 1098 f<br>1096 Form                                   | ioms          | (read-only)<br>Current compan<br>You can create<br>You can open a                                                                                                    | - Step 2: Please sp<br>Backup File: | pecify the name and location of th A:\Example Company.wmb OK                                                                                                    | e backup file:    | Click Bro      | Browse<br>wse | 4 |

## 5. Select the external drive

#### 6. Click Save

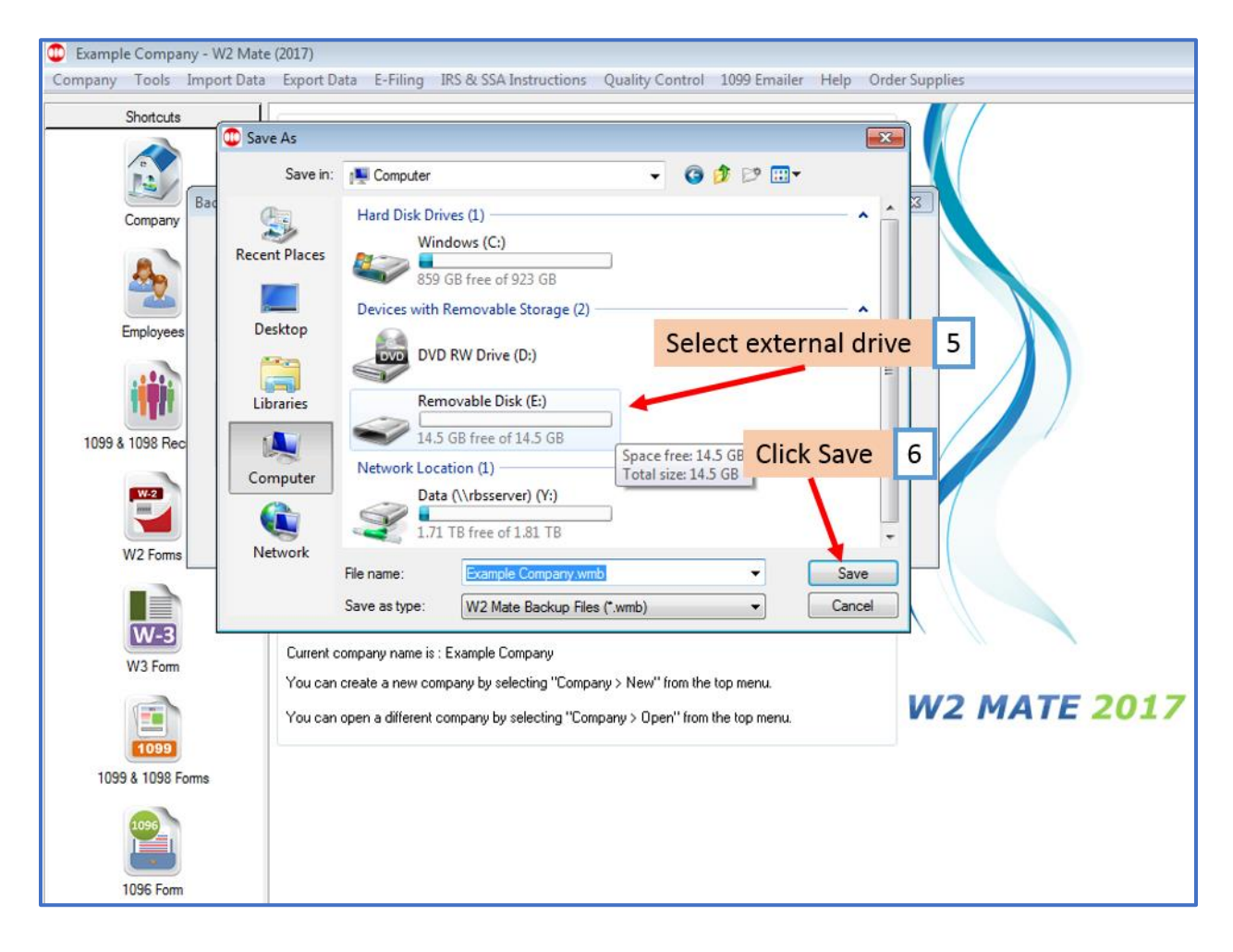

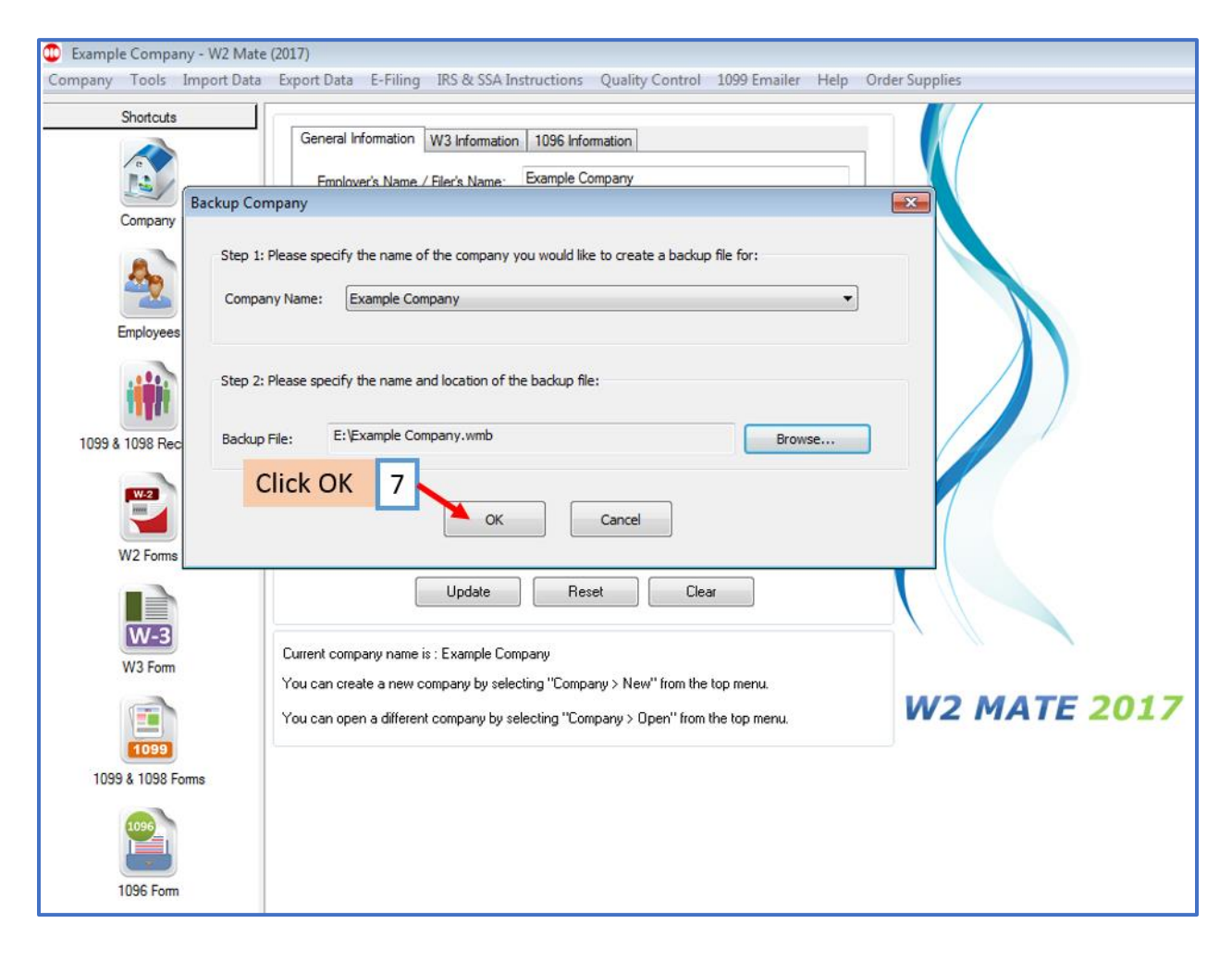

8. Click OK

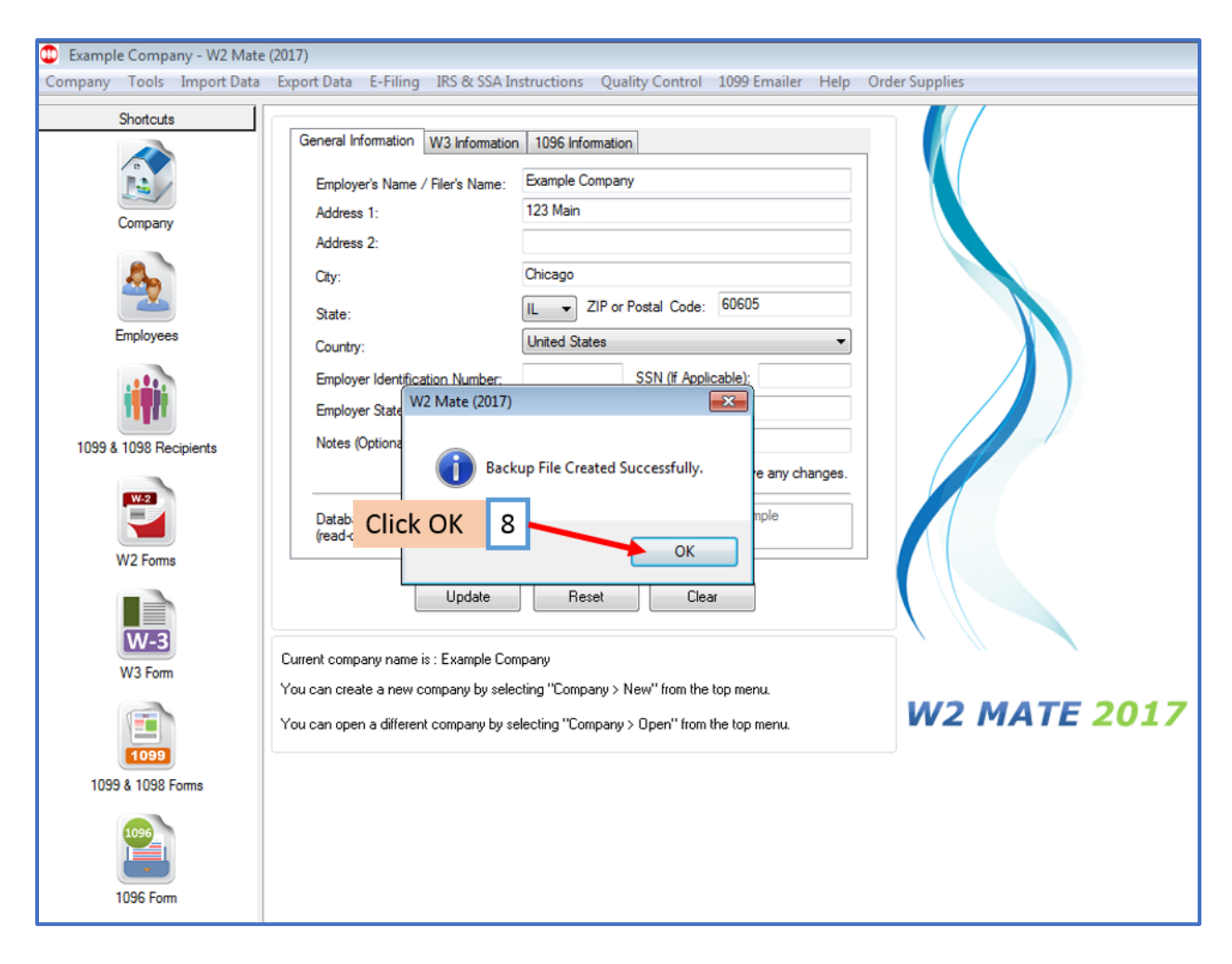

Repeat steps 1-8 for each company you want to move

Go to the new computer and connect to your external drive

Open W2 Mate (Install and open if you have not already installed W2 Mate)

# 9. Click Tools

# 10. Select Restore Company

| 💷 Example                                                                                                    | : Company - W2 Mate (2017)                                                                                                    |                                                                                                    |  |  |
|----------------------------------------------------------------------------------------------------|----------------------------------------------------------------------------------------------------|----------------------------------------------------------------------------------------------------|--|--|
| Company Tools 🛶 Lata Export Data E-Filing IRS & SSA Instructions Quality Control 1099 Emailer Help Order Supplies |                                                                                                    |                                                                                                    |  |  |
|                                                                                                    | Rollover Data From Last Year<br>Options<br>Enable Optional Features<br>Backup Company<br>Restore Company                                                                                                    | Ation     Click Tools     9       pany     Select Restore Company     10                                                                                                    |  |  |
| 1099 &                                                                                                    | Backup All Companies<br>Restore Multiple Companies<br>Delete Multiple 1099 / 1098 Recipients<br>Zero Amounts On Multiple 1099-MISC Forms<br>Zero Amounts On Multiple 1099-INT Forms<br>Zero Amounts On Multiple 1099-DIV Forms<br>Zero Amounts on Other Forms<br>Other Recipient / 1099 Tools<br>Copy & Paste 1099-MISC Recipients Between Companies<br>Delete Multiple Employees<br>Zero Amounts On Multiple W2 Forms<br>Update Box 15 (State, State ID) for Multiple Employees<br>Other Employee / W2 Tools<br>Remap Form 1099-MISC Data<br>Bulk TIN Matching | <ul> <li>or Postal Code: 60605</li> <li>SSN (ff Applicable):</li> <li>e "Update" button to save any changes.</li> <li>ents:W2 Mate 2017/Example</li> <li>Clear</li> <li>&gt; New" from the top menu.</li> <li>any &gt; Open" from the top menu.</li> </ul> |  |  |
| 1099                                                                                                    | & 1098 Forms                                                                                                    |                                                                                                    |  |  |

# 11. Select external drive

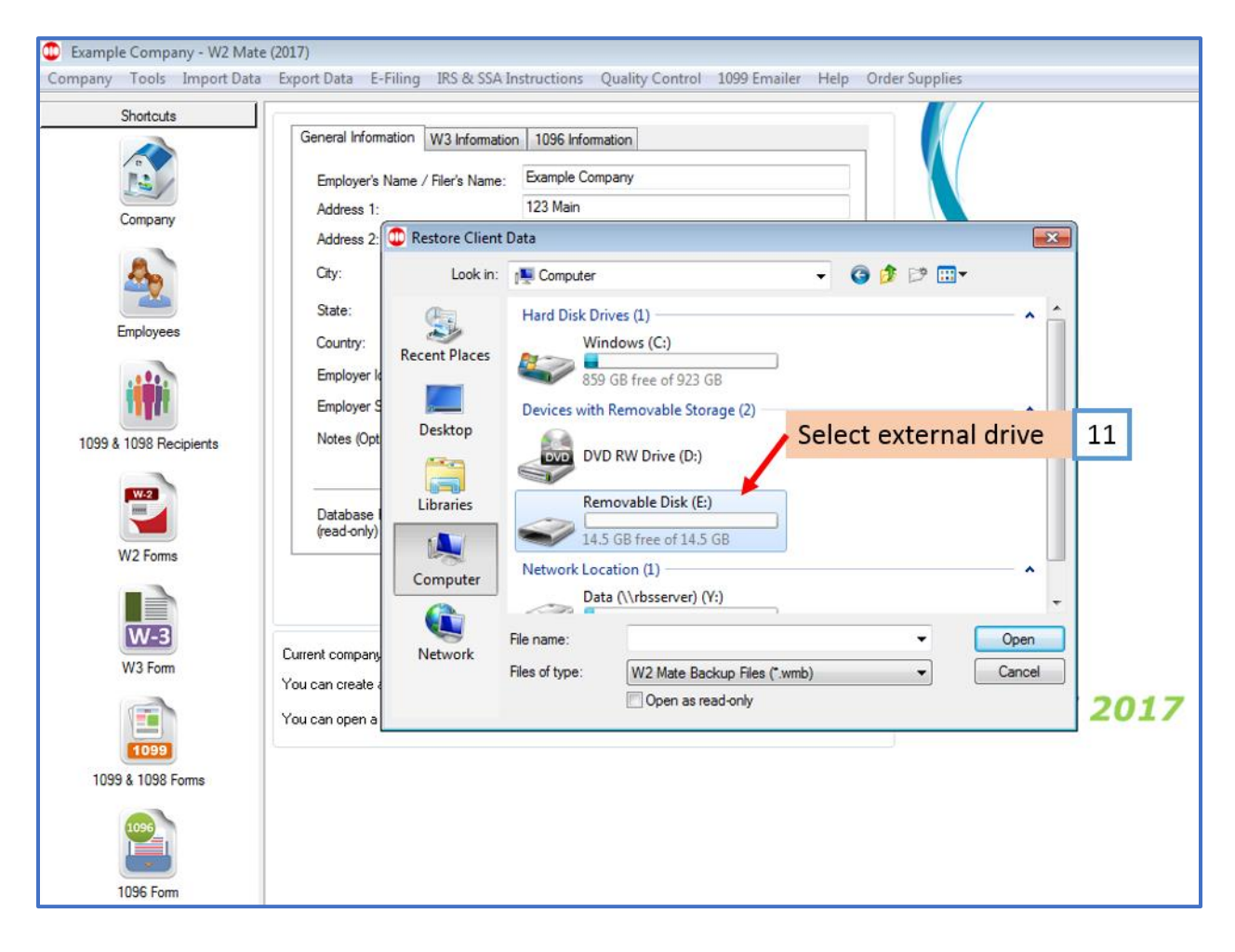

# 12. Select Company .wmb file

#### 13. Click Open

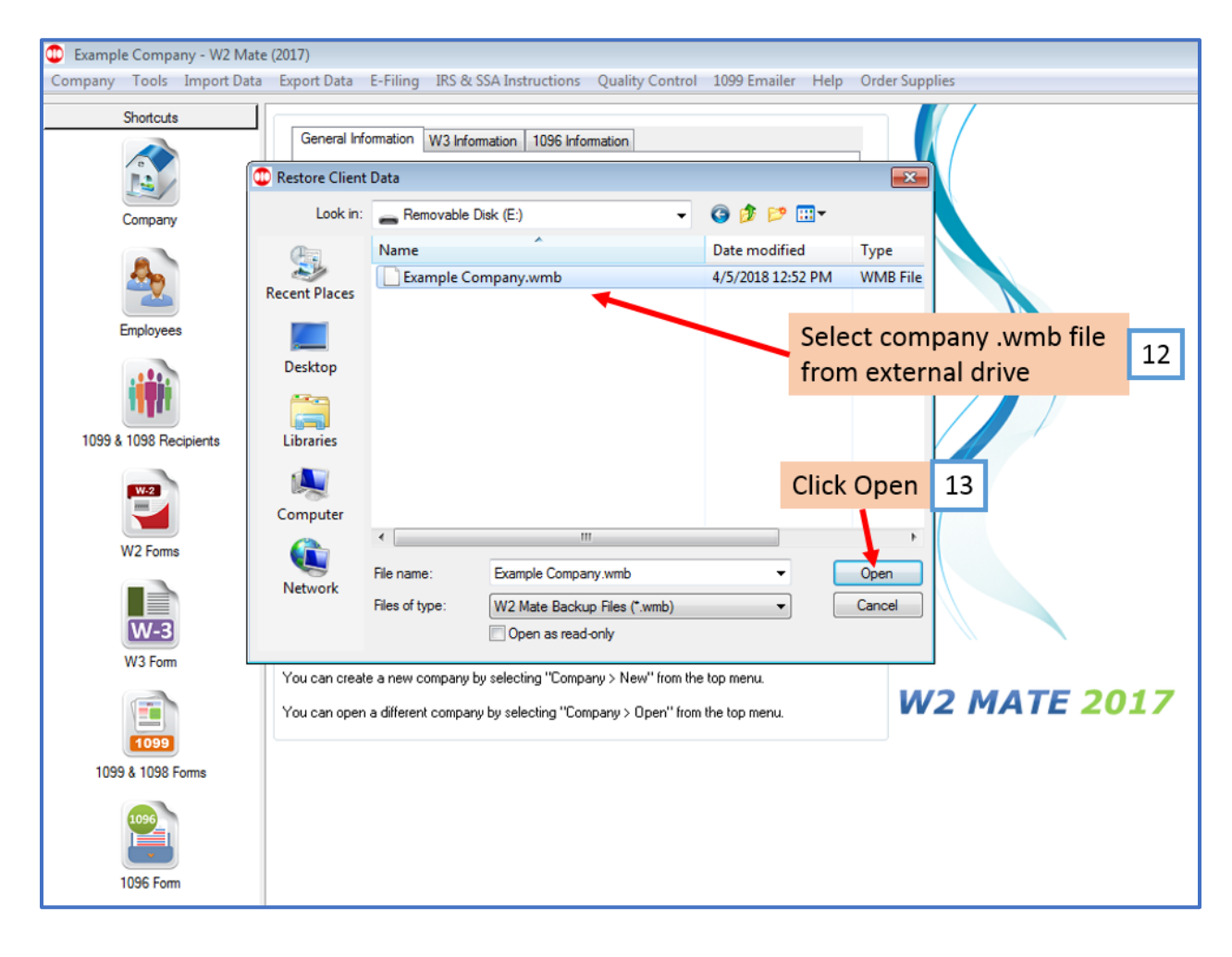

# 14. Click Yes

| 💭 Example Company - W2 Mate (2017)                                                                                     |                                                                                                    |                                                                                                    |                              |  |
|----------------------------------------------------------------------------------------------------|----------------------------------------------------------------------------------------------------|----------------------------------------------------------------------------------------------------|------------------------------|--|
| Company Tools Import Data Export Data E-Filing IRS & SSA Instructions Quality Control 1099 Emailer Help Order Supplies |                                                                                                    |                                                                                                    |                              |  |
| Shotcuts<br>Company<br>Employees                                                                                       | General Information W3 Information<br>Employer's Name / Filer's Name:<br>Address 1:<br>Address 2:<br>City:<br>State:                                                                             | n 1096 Information<br>Example Company<br>123 Main<br>Chicago<br>IL V ZIP or Postal Code: 60605                                                                |                              |  |
| 1099 & 1098 Recipients<br>W2 Forms<br>W3 Form<br>1099 & 1098 Forms                                                     | W2 Mate (2017)<br>Company file was res<br>open this company?<br>Update<br>Current company name is : Example Cor<br>You can create a new company by sele<br>You can open a different company by s | tored successfully. Would you like W2 Mate to Yes No Reset Clear mpany hoting "Company > New" from the top menu. electing "Company > Open" from the top menu. | Click Yes 14<br>W2 MATE 2017 |  |

Repeat steps 9-14 for each company you want to restore

#### \*All Companies

Open W2 Mate software on the original computer

#### 1. Click Tools

#### 2. Select Backup All Companies

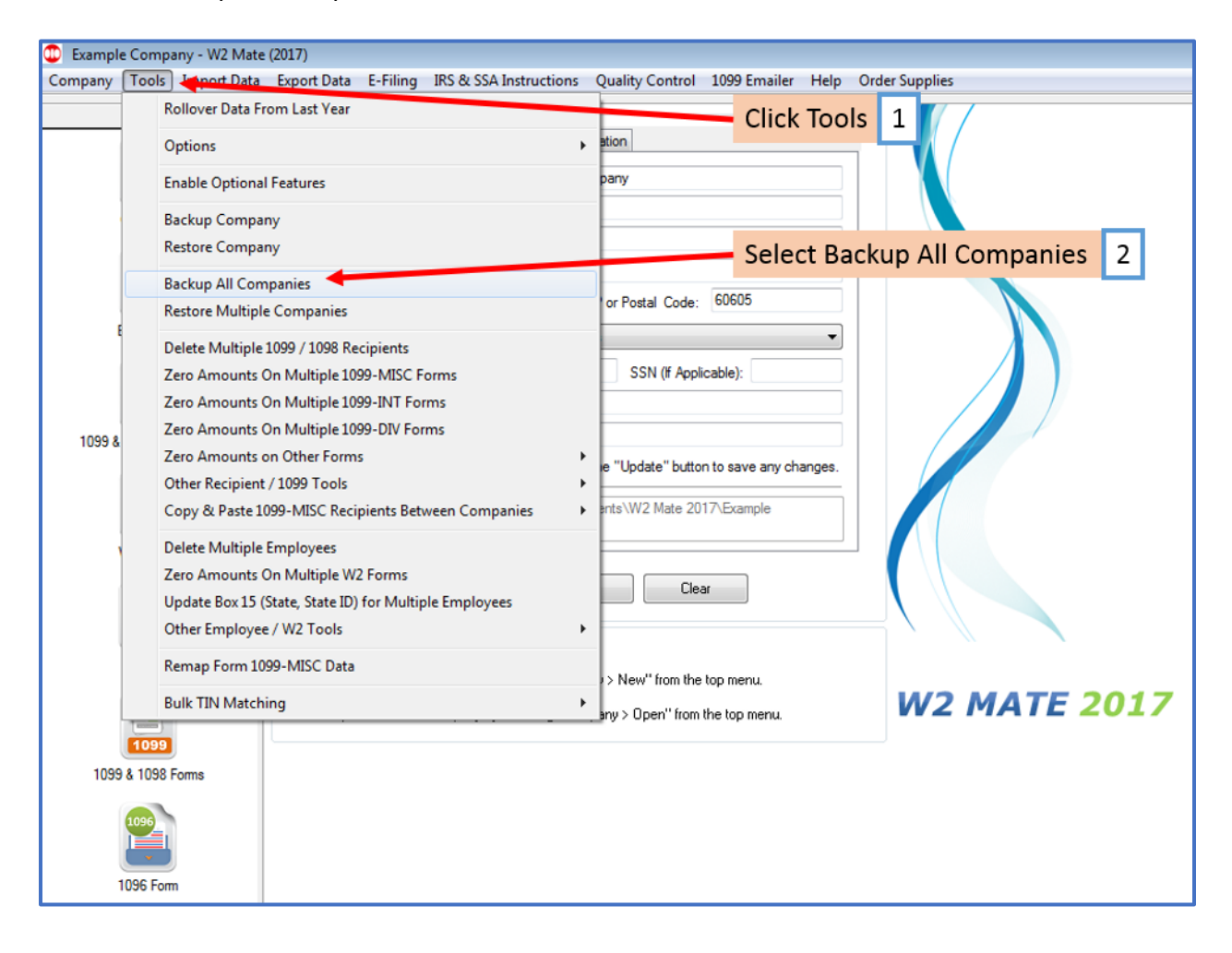

3. Click Yes

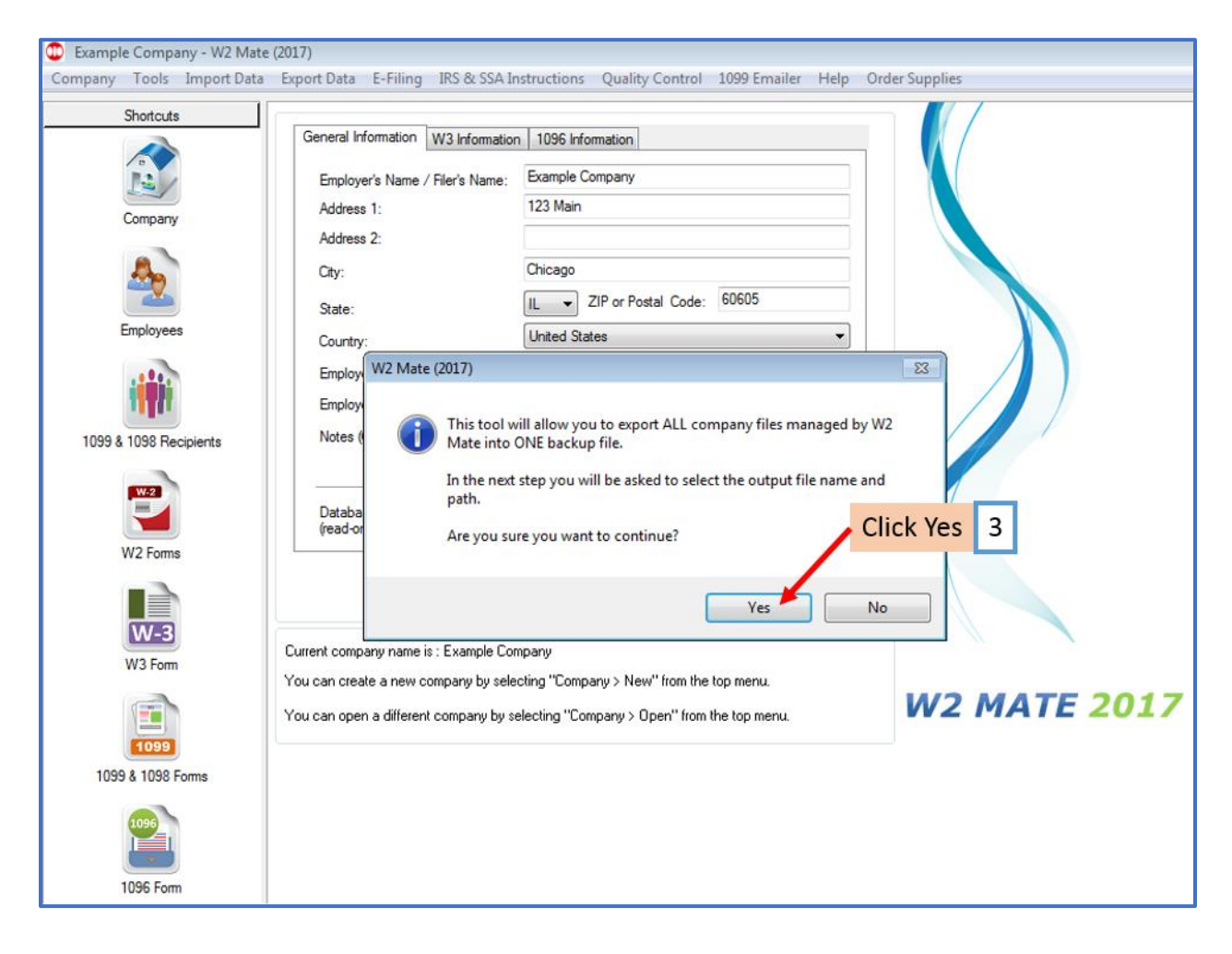

## 4. Select external drive

## 5. Click Open

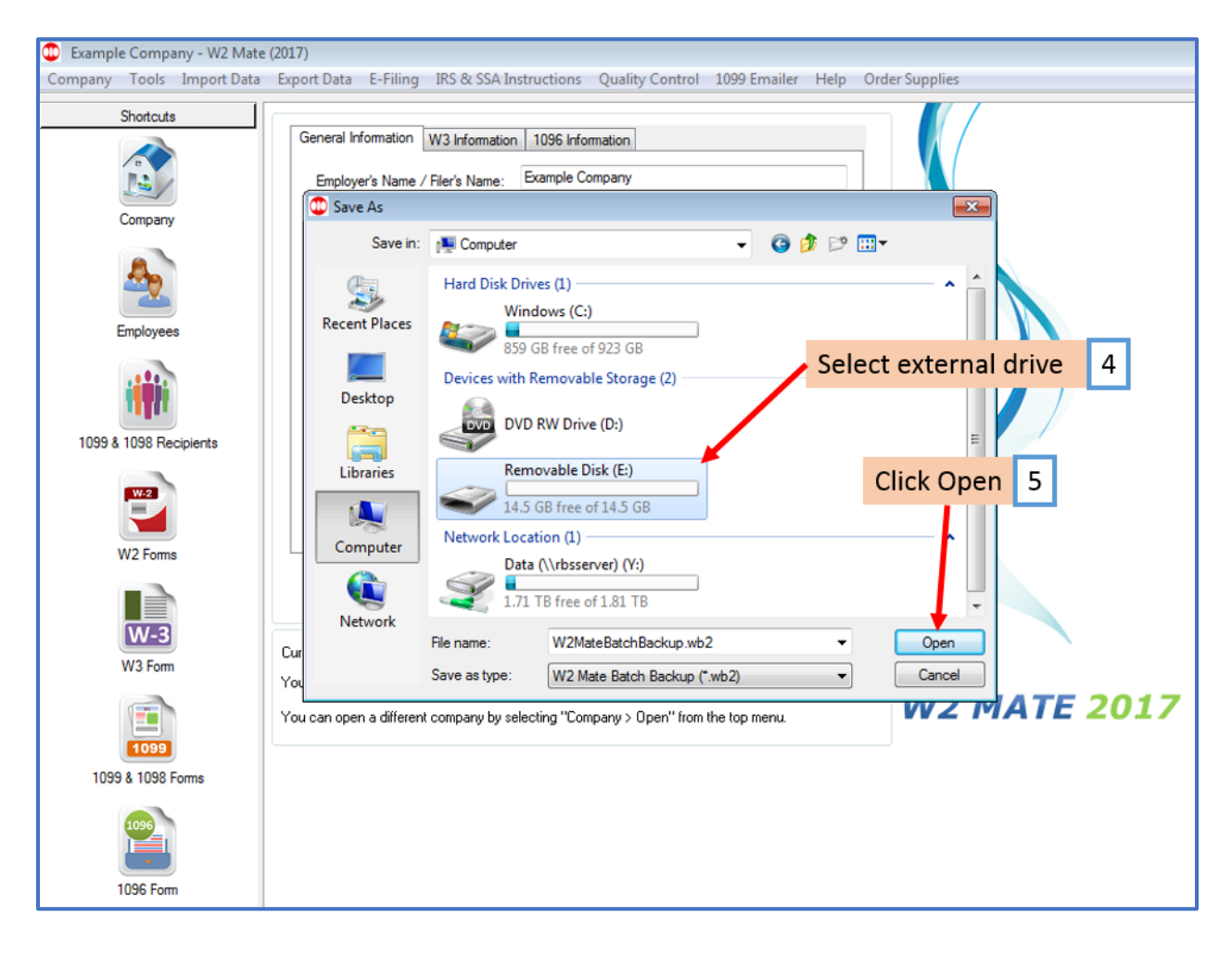

#### 6. Click Save

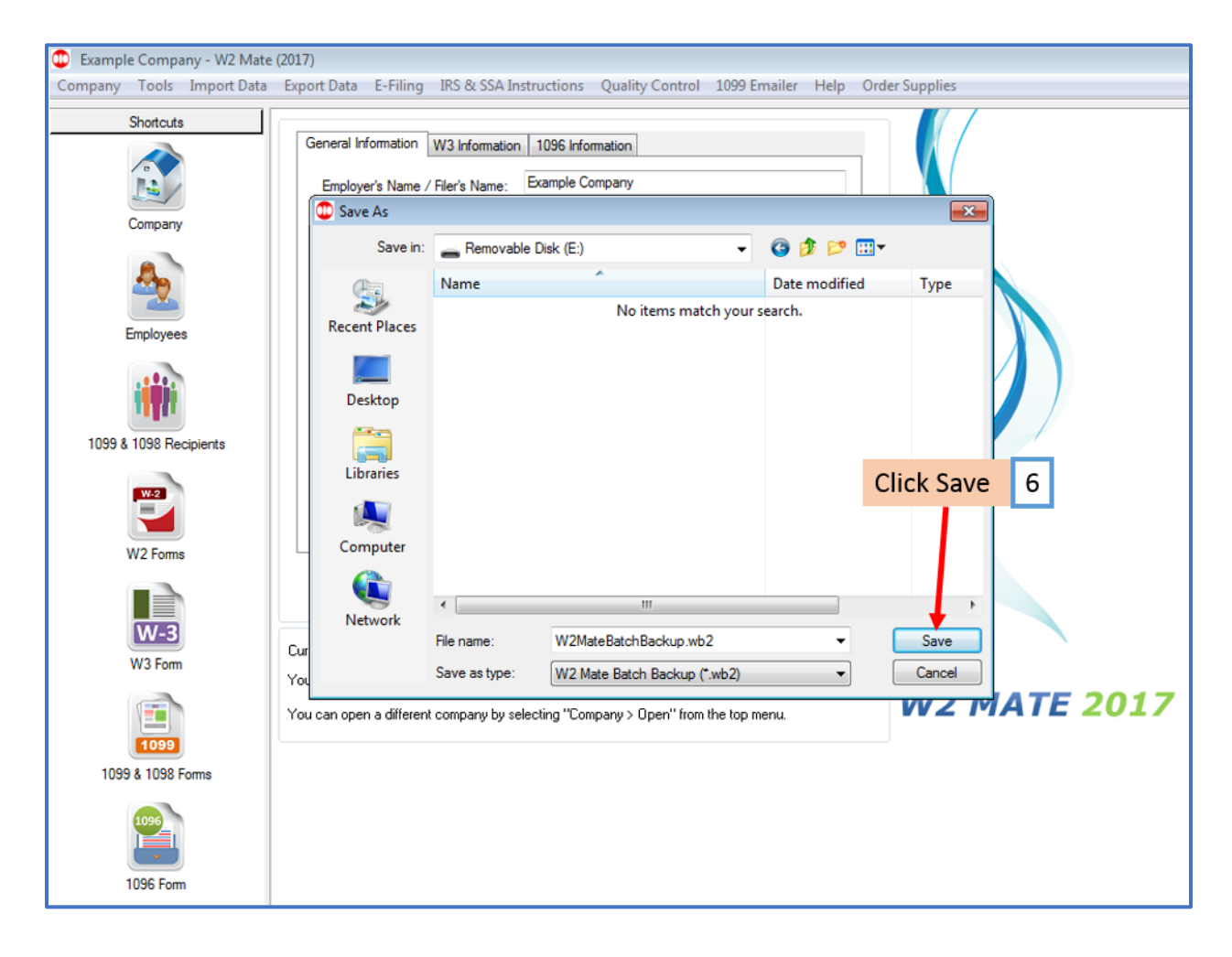

## 7. Click Yes

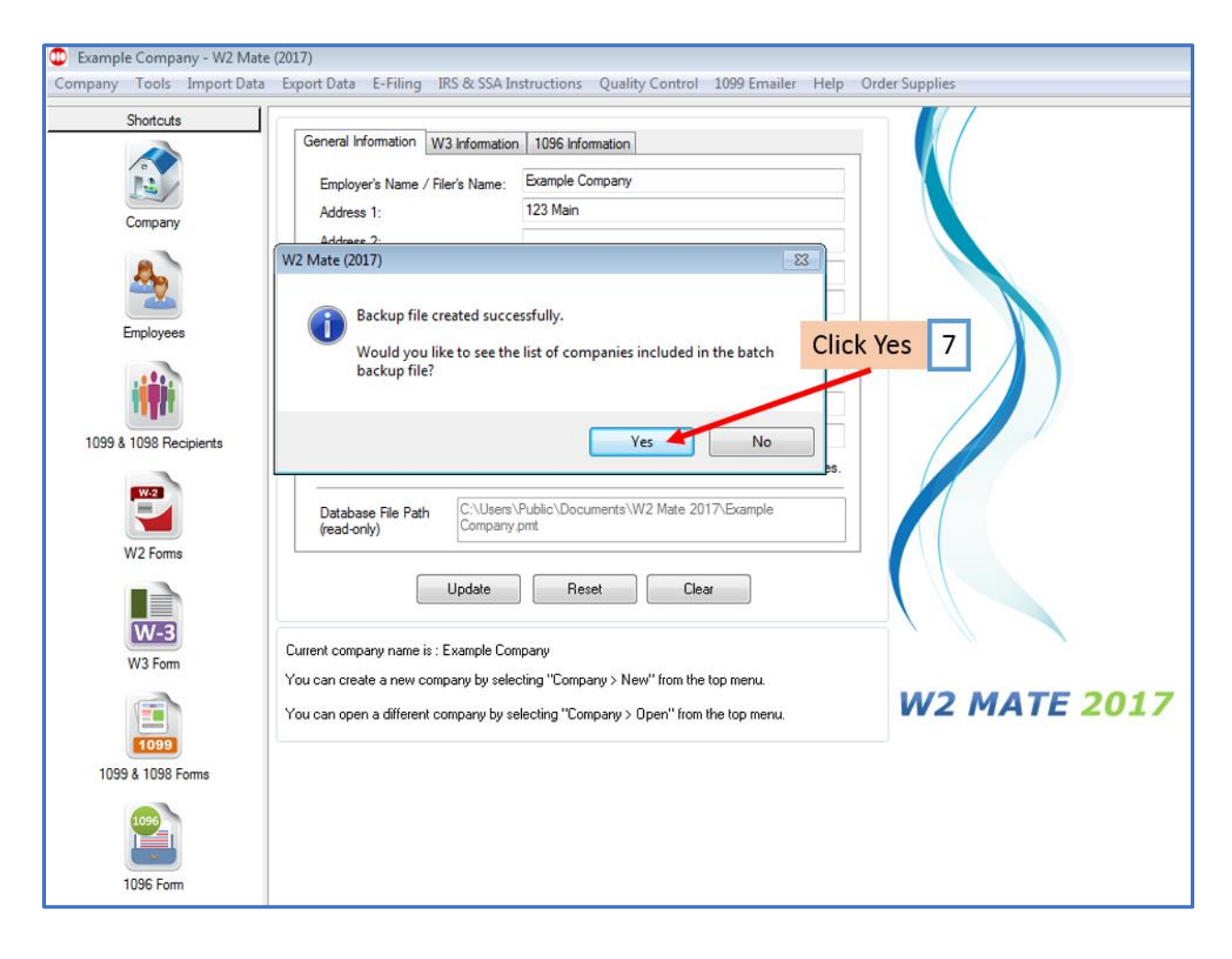

# 8. Click Close

| 😳 Example Company - W2 Mate (2017) |                                                                                                    |  |  |  |  |
|------------------------------------|----------------------------------------------------------------------------------------------------|--|--|--|--|
| Company Tools Import Data          | Export Data E-Filing IRS & SSA Instructions Quality Control 1099 Emailer Help Order Supplies                                                                                                    |  |  |  |  |
| Shortcuts                          | General Information W3 Information 1096 Information Employer's Name / Filer's Name: Example Company                                                                                                    |  |  |  |  |
| Company                            | W2 Mate                                                                                                    |  |  |  |  |
| Employees                          | Backup File Created Successfully and saved to:       ^         E:\W2MateBatchBackup.wb2       ^         Number of files included in the backup file is 17.                                                                                                    |  |  |  |  |
| 1099 & 1098 Recipients<br>W2 Forms | 1)<br>2) Angie's Company<br>3) Blue Solutions<br>4) Company AE<br>6) Dan and Associates, Inc.<br>7) Example Company 2016<br>8) Example Company 2016<br>8) Example Company 2016<br>9) Fabrikam, Inc.<br>10) Fabrikam, Inc.<br>11) Foreign Company<br>12) Furniture Factory<br>13) Goodwill CenTex<br>14) New Company example<br>15) Sample Company 2015<br>16) Sample Company 2015<br>16) Sample Company 2015 |  |  |  |  |
| 1099 & 1098 Forms                  | You can open a different company by selecting "Company > Open" from the top menu.                                                                                                    |  |  |  |  |
| 1096 Form                          |                                                                                                    |  |  |  |  |

Go to the new computer and connect to your external drive

Open W2 Mate (Install and open if you have not already installed W2 Mate)

# 9. Click Tools

# 10. Select Restore Multiple Companies

| 🕮 Example Company - W2 Mate (2017)                                                                                   |                                                                                                    |                                                                                                    |  |  |
|----------------------------------------------------------------------------------------------------|----------------------------------------------------------------------------------------------------|----------------------------------------------------------------------------------------------------|--|--|
| Company Tools mont Data Export Data E-Filing IRS & SSA Instructions Quality Control 1099 Emailer Help Order Supplies |                                                                                                    |                                                                                                    |  |  |
| Company                                                                                                    | Tools       Export Data       Export Data       E-Filing       IRS & SSA Instruction         Rollover Data From Last Year       Options       Enable Optional Features         Backup Company       Restore Company         Backup All Companies       Restore Companies         Delete Multiple 1099 / 1098 Recipients         Zero Amounts On Multiple 1099-MISC Forms         Zero Amounts On Multiple 1099-DIV Forms         Zero Amounts On Multiple 1099-DIV Forms         Zero Amounts on Other Forms         Other Recipient / 1099 Tools         Copy & Paste 1099-MISC Recipients Between Companies         Delete Multiple Employees         Zero Amounts On Multiple 2095 Forms | Order Supplies      Click Tools      Select Restore Multiple Companies      Select Restore Multiple Companies      or Postal Code: 60605      sSN (ff Applicable):      e "Update" button to save any changes.      rnts/W2 Mate 2017/Example      Clear |  |  |
| 1099                                                                                                    | Opdate Box 13 (State, State ID) for Multiple Employees<br>Other Employee / W2 Tools<br>Remap Form 1099-MISC Data<br>Bulk TIN Matching                                                                                                    | New" from the top menu. any > Open" from the top menu.                                                                                                    |  |  |

# 11. Select external drive

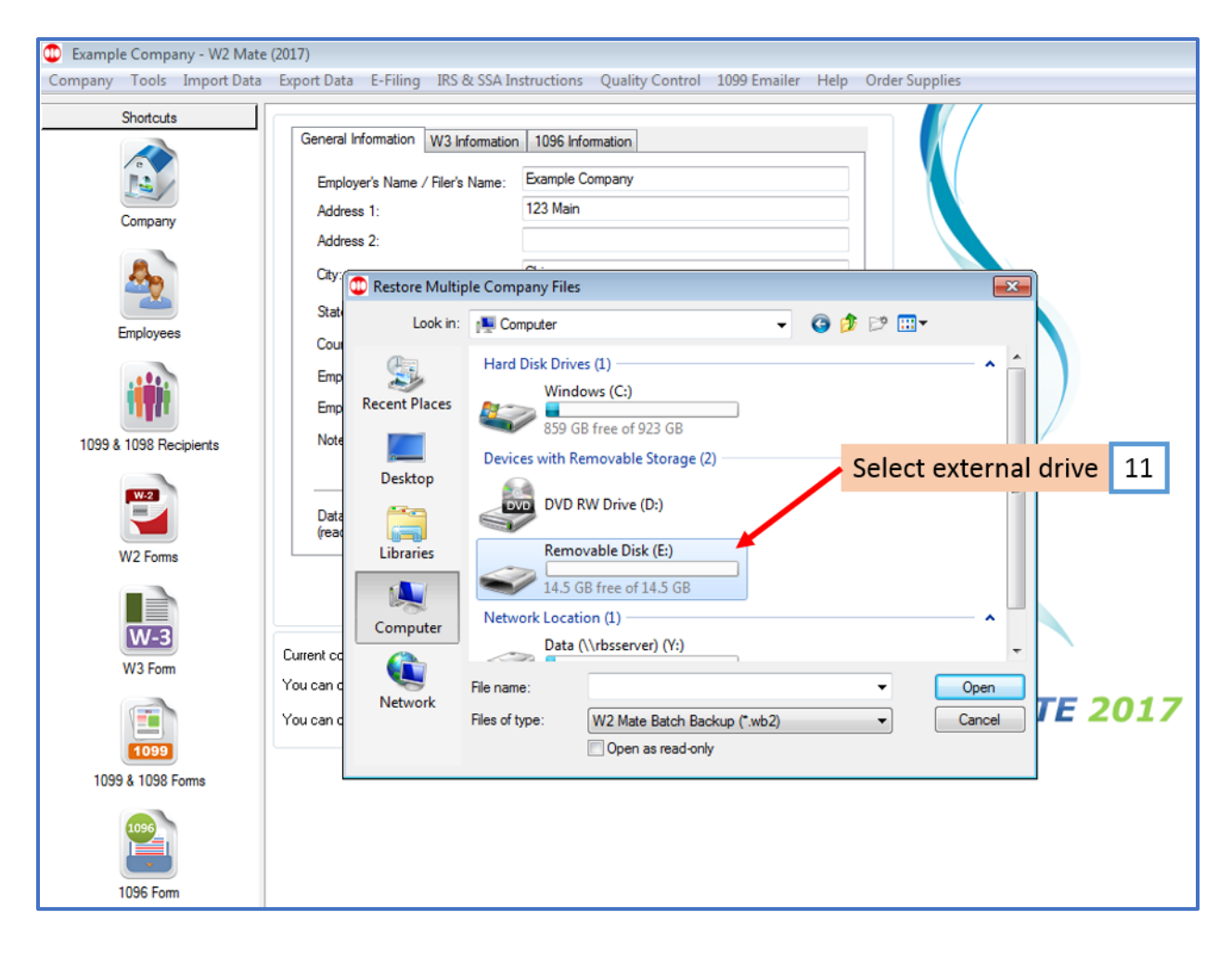

# 12. Select .wb2 file from external drive

#### 13. Click Open

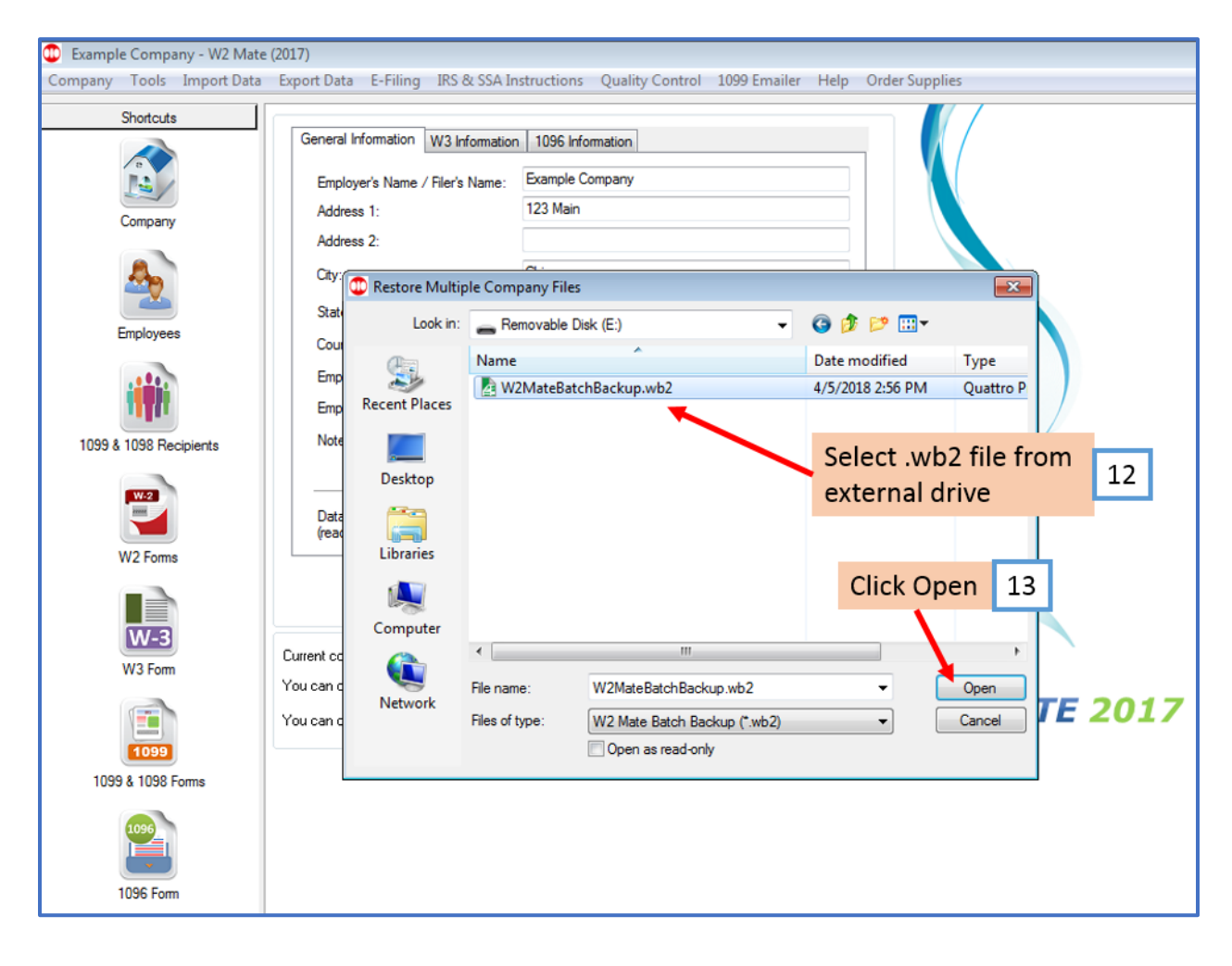

#### 14. Click OK

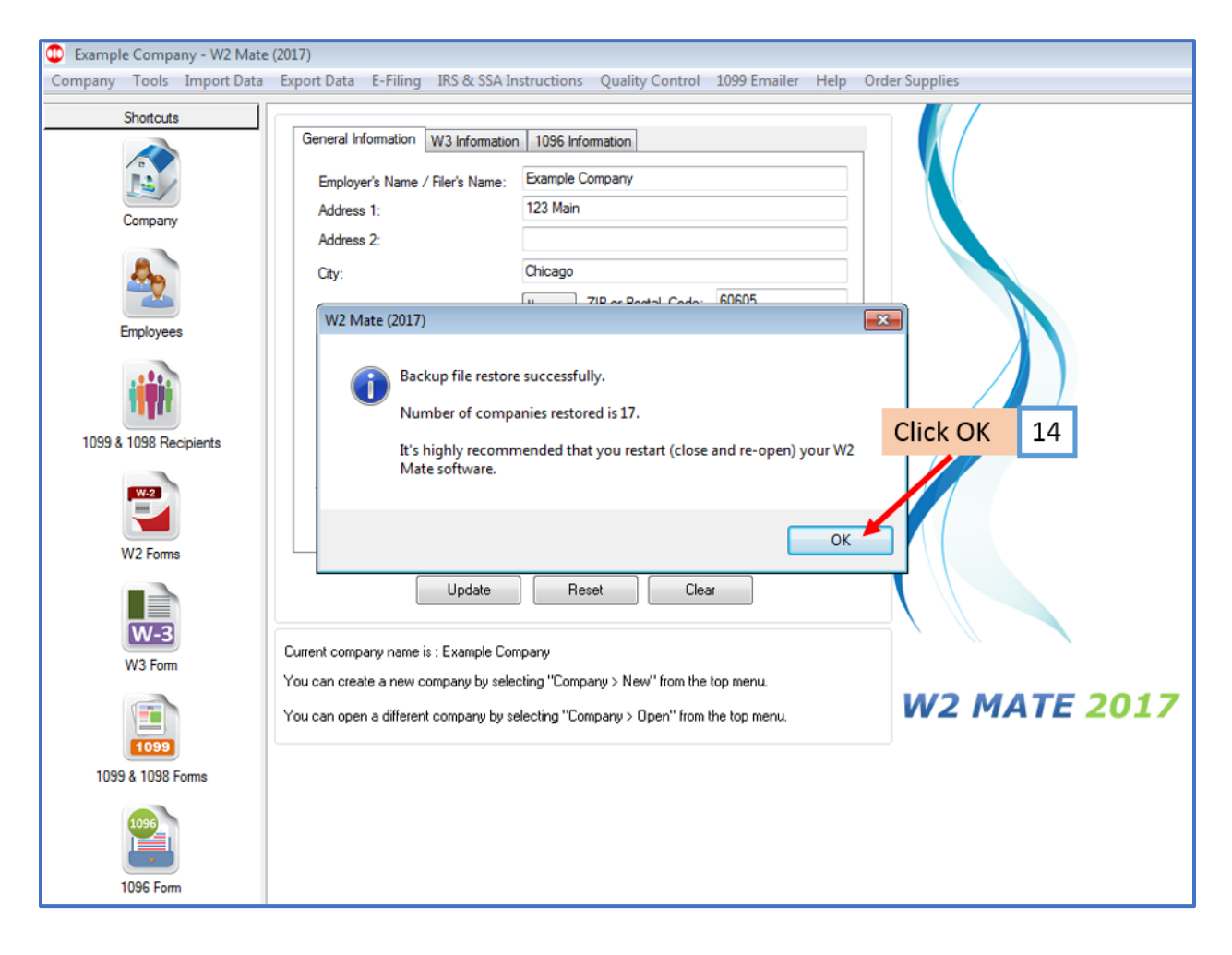